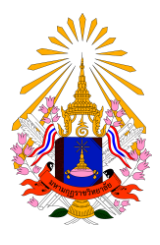

**คู่มือการขึ้นทะเบียนนักศึกษาใหม่** ฝ่ายทะเบียนและวัดผล มหาวิทยาลัยมหามกุฎราชวิทยาลัย

## คู่มือการขึ้นทะเบียนนักศึกษาใหม่ ฝ่ายทะเบียนและวัดผล มหาวิทยาลัยมหามกุฏราชวิทยาลัย

 นักศึกษาใหม่ที่รายงานตัวสามารถเข้าใช้งานระบบบริการการศึกษาเพื่อขึ้นทะเบียนนักศึกษาใหม่ด้วยตนเอง ได้ที่เว็บไซด์ https://reg.mbu.ac.th

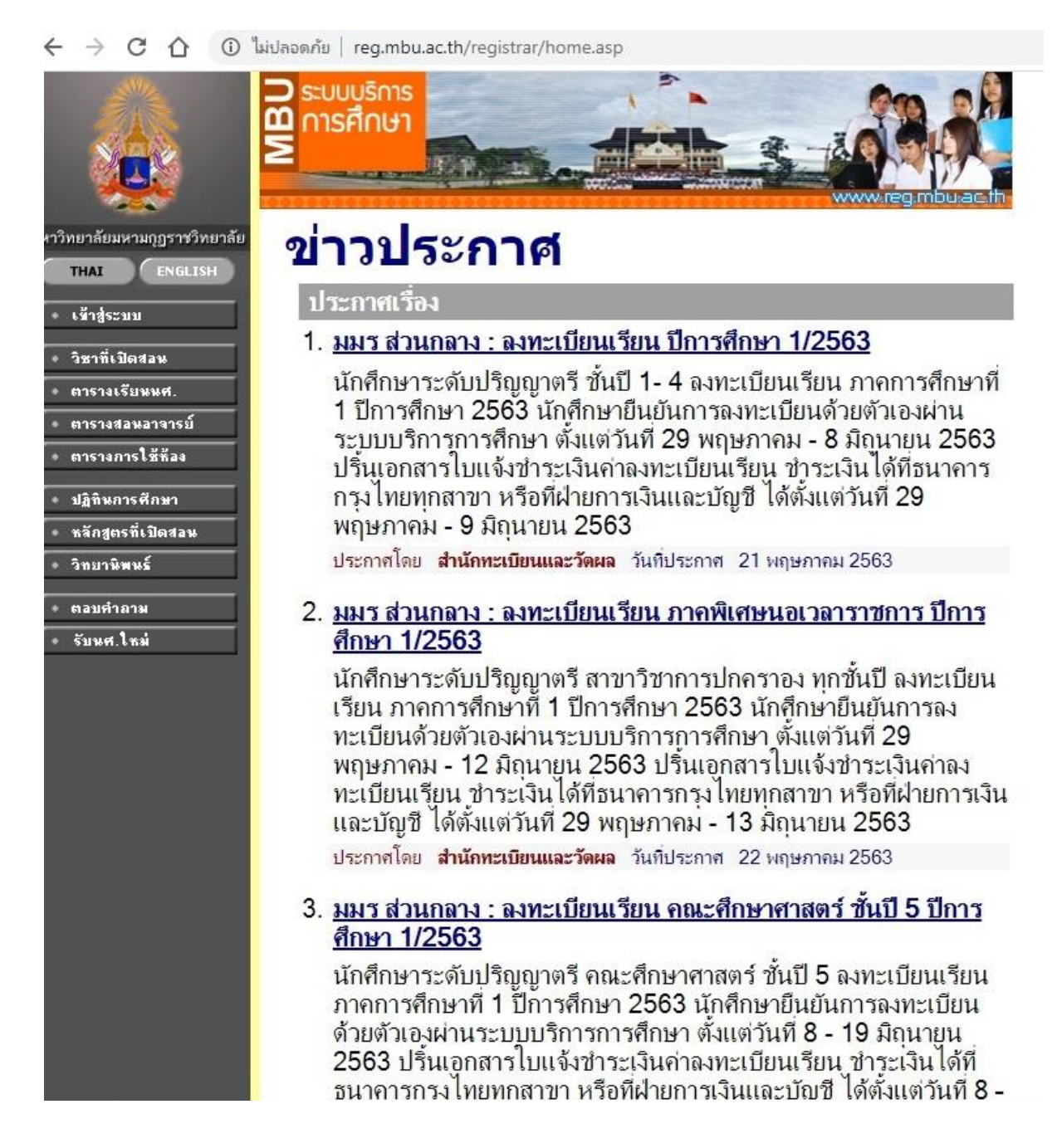

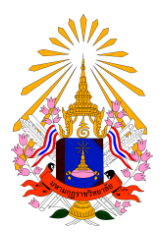

**คู่มือการขึ้นทะเบียนนักศึกษาใหม่** ฝ่ายทะเบียนและวัดผล มหาวิทยาลัยมหามกุฎราชวิทยาลัย

### นักศึกษาคลิกที่เมนู <u>เข้าสู่ระบบ</u>

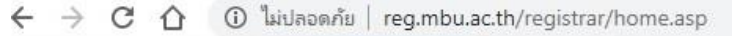

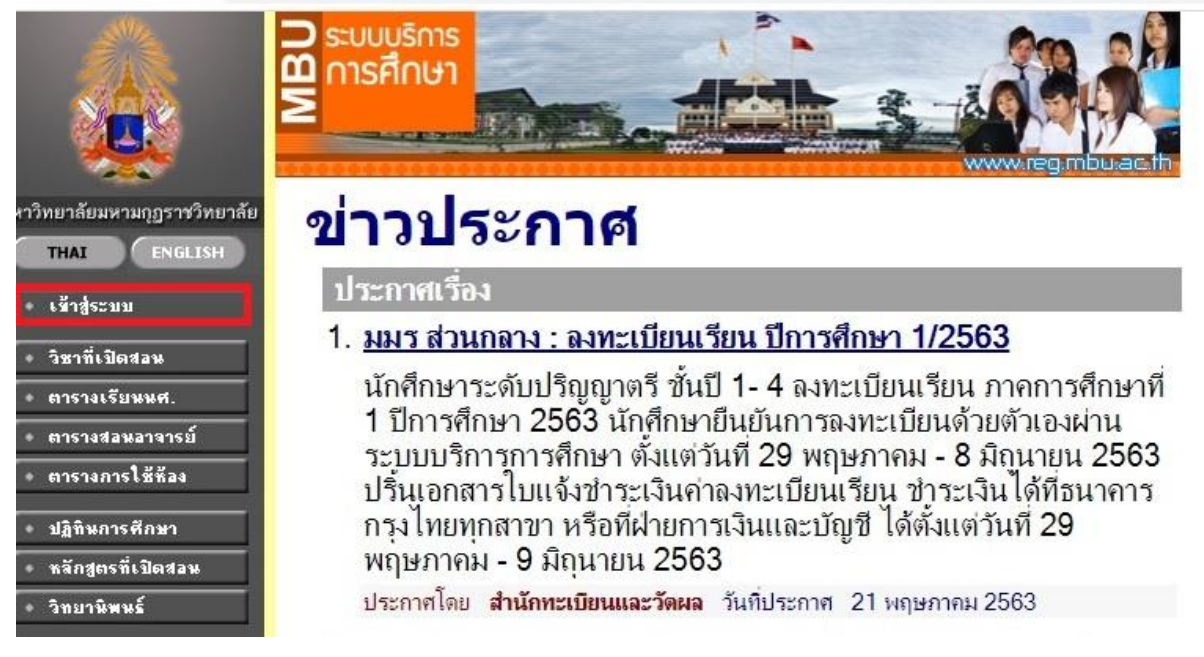

3. นักศึกษาเข้าสู่ระบบโดยกรอก<u>เลขทะเบียนนักศึกษาและรหัสผ่าน</u> (รหัสผ่านคือเลขทะเบียนนักศึกษา)

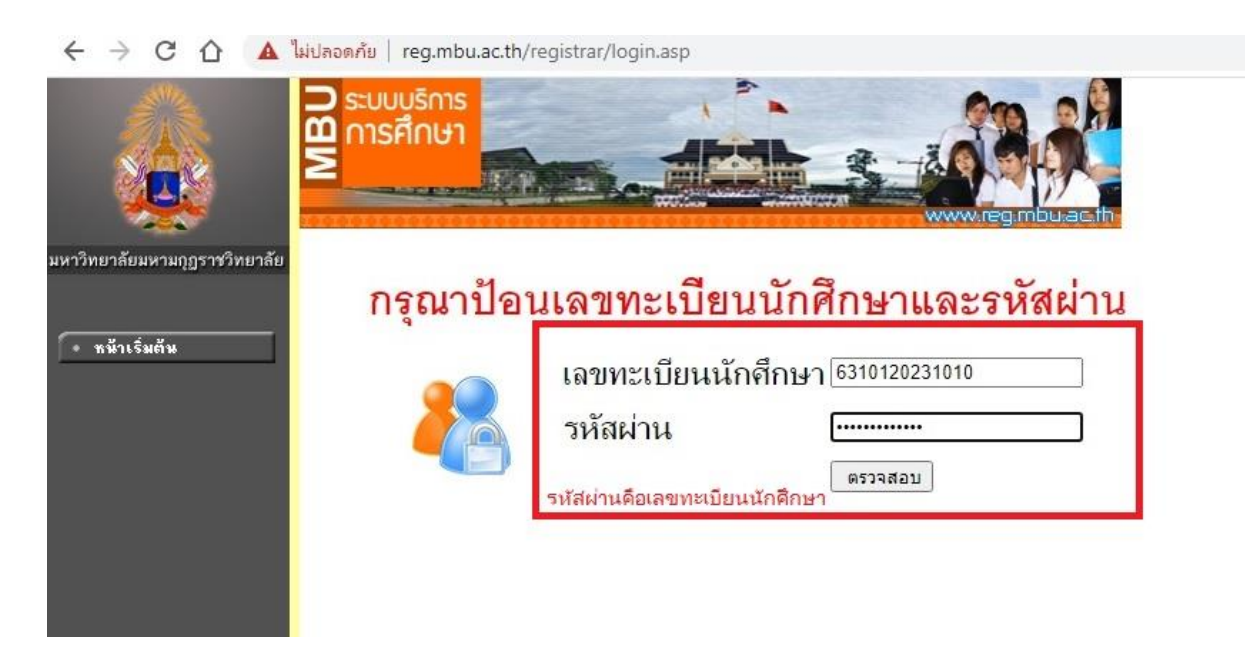

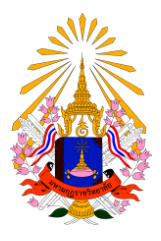

**คู่มือการขึ้นทะเบียนนักศึกษาใหม่** ฝ่ายทะเบียนและวัดผล มหาวิทยาลัยมหามกุฏราชวิทยาลัย

# 4. เมื่อเข้าสู่ระบบแล้วให้นักศึกษาทำการกรอกประวัตินักศึกษาเพื่อขึ้นทะเบียนนักศึกษาใหม่

|                                    | อดกัย   reg.mbu.ac.th                         | /registrar/bioentryconfigAdm                                | it.asp?avs40757807=3%20&%20f_                                                                                                    | entryconfiggroup=N&m_cmd=1 |
|------------------------------------|-----------------------------------------------|-------------------------------------------------------------|----------------------------------------------------------------------------------------------------|----------------------------|
| มหาวิทยาลัยมหามภูฏราชวิทยาลัย<br>ส | ายกำธร บุญญปร<br>ขึ้นทะเบียบ<br>ารุณากรอกข้อง | ะดับกุล<br>ม <b>นักศึกษาใหม่</b><br>มูลที่มีเครื่องหมาย * * | ราช เป็น เมือง เมือง เมือง เมือง เมือง เมือง เมือง เมือง เมือง เมือง เมือง เมือง เมือง เมือง เมือง เมือง เมือง<br>ให้ครามถ้วนแล้วกดปุ่มบัน | เทีก                       |
|                                    | ข้อมูลส่วนบุคคล                               | 7                                                           |                                                                                                    |                            |
|                                    | คำนำหน้า                                      | นาย                                                         | ~                                                                                                    |                            |
|                                    | ชื่อ                                          | กำธร                                                        | นามสกุล(สำหรับ<br>คฤหัสถ์)/<br>ฉายา(สำหรับ<br>ภิกษุ)                                                                                       | บุญญูประดับกุล             |
|                                    | นามสกุล(สำหรับ<br>เกษุ)                       |                                                             |                                                                                                    |                            |
|                                    | ชื่อภาษาอังกฤษ<br>เช่น Somchai) *             |                                                             | นามสกุลภาษา<br>อังกฤษ(สำหรับ<br>คฤหัสถ์)/<br>ฉายา(สำหรับ<br>ภิกษุ) (เช่น<br>Jaidee) *                                                      |                            |

## 5. นักศึกษาตรวจสอบข้อมูลประวัตินักศึกษาให้ครบถ้วนแล้วกดปุ่ม<u>บันทึก</u>

| นองิตพิกแต่งอ                                                                        | 10                |
|--------------------------------------------------------------------------------------|-------------------|
| ชื่อผู้ปกครอง *                                                                      |                   |
| เลขที่บัตร<br>ประชาชน *                                                              |                   |
| ข้อมูลรายได้ผู้<br>ปกครอง *                                                          | Taiseu 🗸          |
| ข้อมูลอาชีพผู้<br>ปกครอง *                                                           | ไปร่≋บุ/Unknown ✓ |
| ที่อยู่ (เลข<br>ที่,ถนน,หมู่บ้าน) *                                                  | *                 |
| แขวง/ดำบล *                                                                          |                   |
| เขด/อำเภอ *                                                                          | ลังหวัด *         |
| รหัสไปรษณีย์ *                                                                       | โทรศัพท์ *        |
| ความสัมพันธ์ผู้<br>ปกครอง *                                                          | 1ปิดา มารดา 👻     |
| สถานะภาพการ                                                                          | รทำงานในปัจจุบัน  |
| ชื่อบริษัท/สถาน<br>ที่ทำงาน                                                          |                   |
| 111110116                                                                            |                   |
| ที่อยู่ (เลข<br>ที่,ถนน,หมู่บ้าน)                                                    |                   |
| ที่อยู่ (เลข<br>ที่,ถนน,หมู่บ้าน)<br>แขวง/ดำบล                                       |                   |
| ที่อยู่ (เลข<br>ที่,ถนน,หมู่บ้าน)<br>แขวง/ดำบล<br>เขต/อำเภอ                          |                   |
| ที่อยู่ (เลข<br>ที่,ถนน,หมู่บ้าน)<br>แขวง/ดำบล<br>เขด/อำเภอ<br>รหัสไปรษณีย์          | <<                |
| ท้อยู่ (เลข<br>ที่,ถนน,หมู่บ้าน)<br>แขวง/ดำบล<br>เขด/อำเภอ<br>รหัสไปรษณีย์<br>โทรสาร | <    ฉังหวัด      |

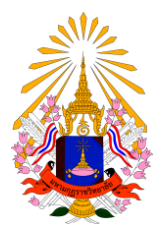

คู่มือการขึ้นทะเบียนนักศึกษาใหม่ ฝ่ายทะเบียนและวัดผล มหาวิทยาลัยมหามกุฎราชวิทยาลัย

6. เมื่อนักศึกษาทำรายการขึ้นทะเบียนนักศึกษาใหม่สำเร็จ ระบบจะแจ้งข้อมูลยินดีต้อนรับเข้าสู่ระบบบริการ

#### การศึกษา

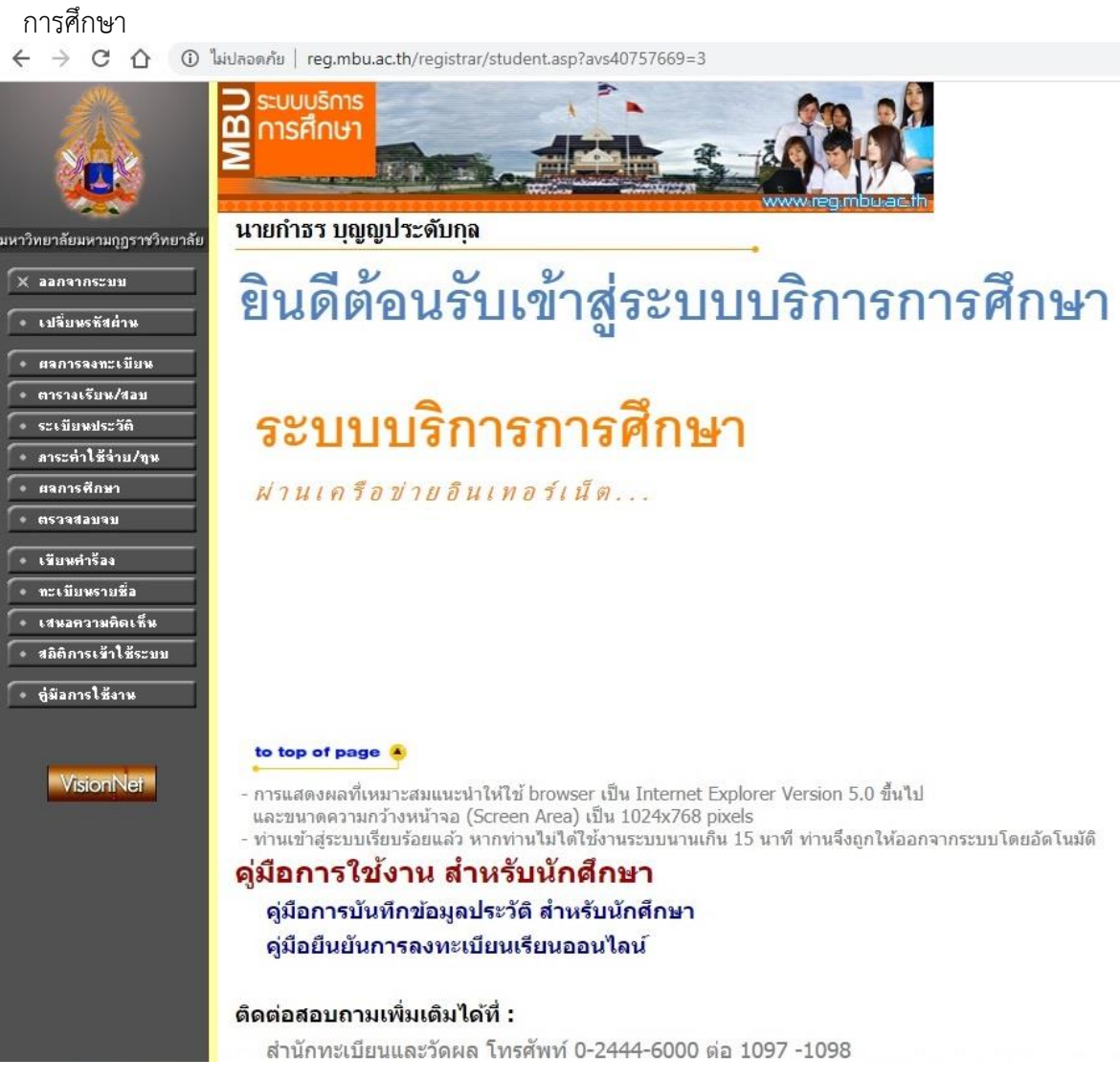